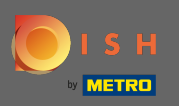

• Wejdź na stronę logowania dish.co i kliknij zaloguj się na swoje konto METRO .

| 💽 і ѕ н |                     |                  | ( )   EN |
|---------|---------------------|------------------|----------|
|         | Login to [          | DISH             |          |
|         | Mobile Number       | Email            |          |
|         | Email               |                  |          |
|         | Password            | ¢.               |          |
|         |                     | Forgot Password? |          |
|         | Login               |                  |          |
|         | No Account          | yet?             |          |
|         | Sign up             |                  |          |
|         | Or                  |                  |          |
|         | Login with your MET | RO Account       |          |

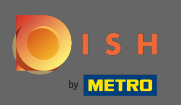

Jeśli posiadasz już konto DISH, wprowadź swoje dane logowania .

| ● I S H                                                | + METRO                                                                                                    |
|--------------------------------------------------------|----------------------------------------------------------------------------------------------------|
| Your METRO Account                                     | is not connected with any DISH account.                                                                                                    |
| Please select o                                        | ne of the following:                                                                                                    |
| I'm new to DISH                                        | I already have a DISH Account                                                                                                    |
| To Register a new Account on DISH platform click here. | To Link your METRO Account to an existing DISH Account and enab<br>Login to DISH with your METRO Account in the future, please type in<br>DISH credentials:                                      |
| Sign up to DISH                                        | Mobile Number Email                                                                                                    |
|                                                        | Email                                                                                                    |
|                                                        | Password                                                                                                    |
|                                                        | Forgot Password?                                                                                                    |
|                                                        | By pressing the button below, I agree to Connect my METRO Account to n<br>existing DISH Account. DISH Terms & Conditions apply.<br>Yes, I want to connect my METRO Account with my DISH Account. |
|                                                        | Login & Connect                                                                                                    |

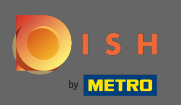

Następnie kliknij zaloguj się i połącz. Uwaga: masz możliwość odłączenia konta w dowolnym momencie, jeśli zmienisz zdanie w późniejszym czasie.

| 🔊 і s н                                                | ()   EN                                                                                                    |
|--------------------------------------------------------|----------------------------------------------------------------------------------------------------|
|                                                        | METRO                                                                                                    |
|                                                        |                                                                                                    |
| Your METRO Account i                                   | s not connected with any DISH account.                                                                                                    |
| Please select one                                      | of the following:                                                                                                    |
| I'm new to DISH                                        | I already have a DISH Account                                                                                                    |
| To Register a new Account on DISH platform click here. | To Link your METRO Account to an existing DISH Account and enable<br>Login to DISH with your METRO Account in the future, please type in you<br>DISH credentials: |
| Sign up to DISH                                        | Mobile Number Email                                                                                                    |
|                                                        |                                                                                                    |
|                                                        | ······                                                                                                    |
|                                                        | Forgot Password?                                                                                                    |
|                                                        | By pressing the button below, I agree to Connect my METRO Account to my<br>existing DISH Account. DISH Terms & Conditions apply.                                  |
|                                                        | Yes, I want to connect my METRO Account with my DISH Account. See Less                                                                                            |
|                                                        | You can of course change your mind at any time. Just click on Disconnect in the<br>User Profile.<br>Our Privacy ProLicy applies.                                  |
|                                                        | Login & Connect                                                                                                    |

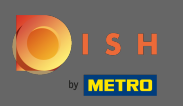

Jeśli nie masz jeszcze konta DISH, kliknij Zarejestruj się w DISH. Następnie zostaniesz przekierowany do kreatora wprowadzającego DISH.

| 💽 і ѕ н                                                | ()   EN                                                                                                    |
|--------------------------------------------------------|----------------------------------------------------------------------------------------------------|
| <b>•</b> 1 5 H                                         | + METRO                                                                                                    |
| Your METRO Account                                     | is not connected with any DISH account.                                                                                                    |
| Please select of                                       | ne of the following:                                                                                                    |
| I'm new to DISH                                        | Lalready have a DISH Account                                                                                                    |
| To Register a new Account on DISH platform click here. | To Link your METRO Account to an existing DISH Account and enable<br>Login to DISH with your METRO Account in the future, please type in your<br>DISH credentials:                             |
| Sign up to DISH                                        | Mobile Number Email                                                                                                    |
|                                                        | Email                                                                                                    |
|                                                        | Password 🗞                                                                                                    |
|                                                        | -<br>Forgot Password?                                                                                                    |
|                                                        | By pressing the button below, I agree to Connect my METRO Account to my existing DISH Account. DISH Terms & Conditions apply.<br>Yes, I want to connect my METRO Account with my DISH Account. |
|                                                        | Login & Connect                                                                                                    |

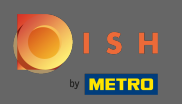

Teraz wprowadź informacje o swoim koncie METRO i zgadzam się z warunkami. Uwaga: informacje z Twojego konta METRO zostaną użyte do utworzenia Twojego konta DISH.

|        |                                                                                                    | ( )   EN |
|--------|----------------------------------------------------------------------------------------------------|----------|
| 🕻 ВАСК | Register to DISH Wizard Step 1                                                                                                    |          |
|        | Your METRO Account (iqbal@acit.com) will be used to create a new DISH Account.<br>You will be able to Login to your new DISH Account using your METRO Account. |          |
|        |                                                                                                    |          |
|        |                                                                                                    |          |
|        | Password Q                                                                                                    |          |
|        | I agree to the DISH <u>Terms &amp; Conditions</u> .                                                                                                    |          |
|        | Yes, I want to connect my METRO Account with my DISH Account.                                                                                                  |          |

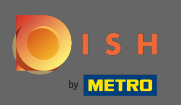

Aby utworzyć konto DISH i podłącz je do konta METRO, kliknij przycisk Dalej .

| 问 і ѕ н |                                                                                                    | ()   EN                       |
|---------|----------------------------------------------------------------------------------------------------|-------------------------------|
| 🗶 васк  |                                                                                                    |                               |
|         | Register to DISH Wizard Step 1                                                                                                    |                               |
|         | Your METRO Account (iqbal@acit.com) will be used to create a new<br>You will be able to Login to your new DISH Account using your ME | DISH Account.<br>IRO Account. |
|         |                                                                                                    |                               |
|         |                                                                                                    |                               |
|         | +39 🕆                                                                                                    |                               |
|         | Ø                                                                                                    |                               |
|         | I agree to the DISH Terms & Conditions.                                                                                              |                               |
|         | Yes, I want to connect my METRO Account with my DISH Account.                                                                        | More 🗸                        |
|         | Next                                                                                                    |                               |

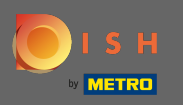

(i) Otóż to. Twoje konto DISH zostało pomyślnie połączone z kontem METRO.

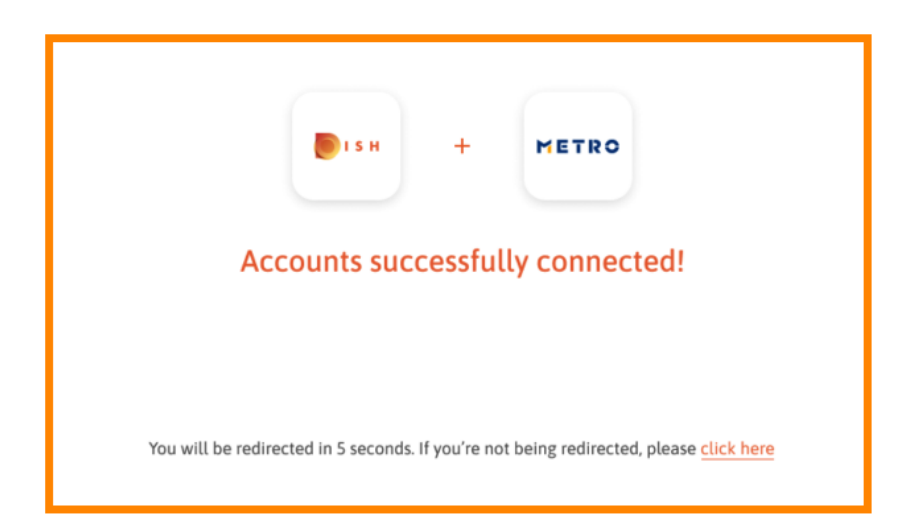